## 博士研究生报名系统使用说明

各位考生:

请注意,中国民航大学 2025 年博士研究生报名时间为 2025 年 2 月 1 日至 4 月 10 日,报名系统仅在报名阶段开 放。

现将报名系统使用说明介绍如下:如在报名过程中出 现任何问题,可电话咨询研招办022-24092146。

### 一、注册账号

1. 登录中国民航大学研究生招生管理系统
 (https://yjszs.cauc.edu.cn/)点击【博士考生登录】

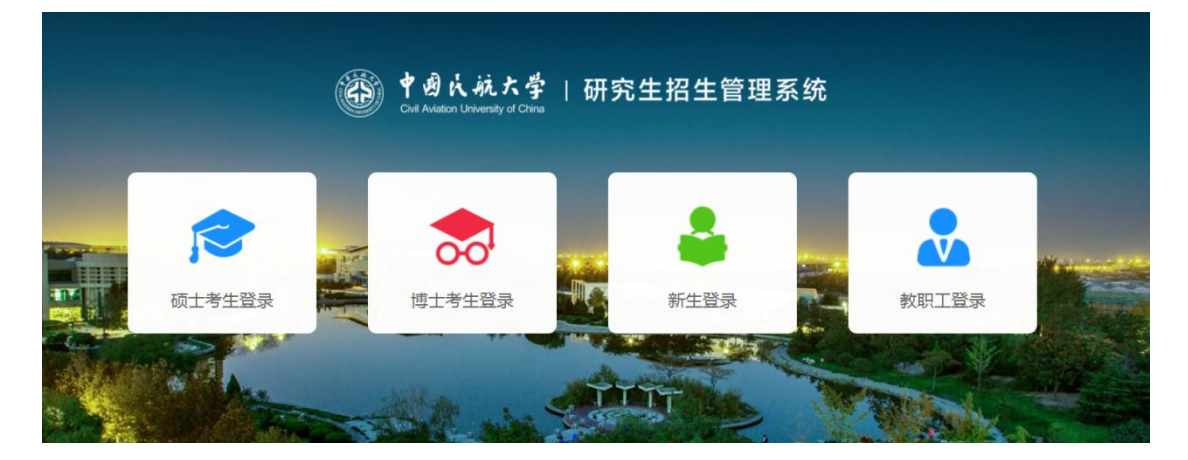

2.点击【考生注册】

| ずしん就大学   研究生招生管理系统<br>Civil Aviation University of China |                                             |               |  |  |  |  |
|----------------------------------------------------------|---------------------------------------------|---------------|--|--|--|--|
|                                                          | <b>博士考生登录</b><br>Q博士考生请使用注册填写的账号、密码登录<br>系统 |               |  |  |  |  |
|                                                          | 名     用户名     ⑦       合     密码     Ø        |               |  |  |  |  |
|                                                          | 考生注册         ビ         找回密码           登录    |               |  |  |  |  |
|                                                          |                                             | - dat and any |  |  |  |  |

3.填写注册信息, 请务必牢记考生自行设置的登录账号和 登录密码, 登录密码须为 8-20 位大写字母、小写字母、数 字, 同时包含大小写字母和数字

#### 考生注册

| * <u>姓名</u> | 请输入                         |      |
|-------------|-----------------------------|------|
| *证件号码       | 请输入                         |      |
| * 手机号码      | 请输入                         |      |
| * 电子邮箱      | 请输入                         |      |
| QQ          | 请输入                         |      |
| * 登录账号      | 请输入                         |      |
| *登录密码       | 8-20位且同时包含大写字母、小写字母和数字      | ø    |
|             | 8-20位大写字母、小写字母、数字,同时包含大小写字母 | 和数字  |
| * 确认密码      | 8-20位且同时包含大写字母、小写字母和数字      | ø    |
| * 图片验证码     | 请输入图片验证码                    | rqZe |
|             |                             |      |

立即注册

## 二、登录系统填写报名信息

注册成功后返回登录页面,选择【**硕博连读报名**】或【申 请考核报名】填写报考信息,请注意,报名时间为 2025 年2月1日至4月10日,报名系统仅在报名阶段开放。

| ▲ 硕博连读       | ▲ 申请考核       | ⑩、博士初试        | 🕄 博士复试      |
|--------------|--------------|---------------|-------------|
| 硕博连读报名 线上确认  | 申请考核报名 线上确认  | 公开招考报名 下载答题纸  | 复试名单 资格审查   |
| 标记纸质材料寄送状态   | 标记纸质材料寄送状态   | 在线笔试 成绩查询     | 查看面试安排 成绩查询 |
| 下载准考证 考核成绩查询 | 下载准考证 考核成绩查询 | 成绩复核          |             |
| 🗵 博士录取       | 🗵 博士调剂       | 🖾 新生报到        |             |
| 录取名单 提交体检报告  | 申请调剂         | 新生报到 保留入学资格申请 |             |
| 信息完善调档函      |              | 下载放弃入学申请表     |             |
| 邮客信息查询 政审主   |              |               |             |

请按实际情况填写报名信息,仔细选择报考导师及报考学 习形式, 外语水平成绩栏请填写"<u>考试类型+成绩</u>",例 如: CET6级425分/托福成绩75分

| 基本信息        |     |                |     |              |  |
|-------------|-----|----------------|-----|--------------|--|
| * 姓名        |     | * 姓名拼音         |     | * 性别         |  |
|             |     | critic         |     |              |  |
| *证件类型       |     | * 证件号码         |     | * 出生日期       |  |
|             |     |                |     |              |  |
| * 民族        |     | * 婚姻状况         |     | * 政治面貌       |  |
|             | × * |                | × * | ~            |  |
| *现役军人       |     | * 籍贯所在地        |     | * 出生地        |  |
|             | × * | -tan inge      | × * | 100.0002     |  |
| * 户口所在地     |     | * 档案所在地        |     | * 考生档案所在单位   |  |
| 1           | × * |                | × * | -            |  |
| *考生档案所在单位地址 |     | * 考生档案所在单位邮政编码 |     | * 现学习或工作单位性质 |  |
| 请输入         |     | 请输入            |     | 请选择          |  |
| *现在学习或工作单位  |     | * 是否是本校教职工     |     |              |  |
| 请输入         |     | 是否             |     |              |  |

# 三、上传证明材料

请在规定时间内按要求上传各类材料电子版,提交所有材料后请等待招生学院审核

| * 个人证件照                                                     |                                |                               |                                                                     |
|-------------------------------------------------------------|--------------------------------|-------------------------------|---------------------------------------------------------------------|
| 十上传图片                                                       |                                |                               |                                                                     |
|                                                             |                                |                               |                                                                     |
| 2. 单个图片大小不能大于5MB                                            |                                |                               |                                                                     |
| * 博士研究生报名登记表                                                |                                |                               | *博士研究生入学考试个人文字陈述                                                    |
| ⊥ 浏览文件                                                      |                                |                               | ∴ 浏览文件                                                              |
| 1. 允许上传的文件类型:pdf<br>2. 最多上传1个文件<br>3. 单个文件大小不能大于20MB        |                                |                               | 1. 允许上传的文件类型:pdf<br>2. 最多上传1个文件<br>3. 单个文件大小不能大于20MB                |
| <ol> <li>請点击下載《申请考核博士研究生报名</li> <li>请确保上传材料清晰、完整</li> </ol> | 3登记表》                          |                               | <ol> <li>4. 请点击下载《博士生入学考试个人文字陈述</li> <li>5. 请确保上传材料清晰、完整</li> </ol> |
| *身份证上传                                                      |                                |                               |                                                                     |
| 5 <b>三</b> + <b>9</b>                                       | 🕘 #\$\R#N3<br>8 <b>+</b> 3 & C | 1. 支持上传jpg格式<br>2. 单个图片大小不能大于 | 5MB                                                                 |
| 上传身份证人像面                                                    | 上传身份证国徽面                       |                               |                                                                     |
|                                                             |                                |                               |                                                                     |

上传照片后,考生需在<mark>博士研究生报名登记表</mark>上传处下载 《申请考核博士研究生报名登记表》/《硕博连读博士研究 生报名登记表》

#### \* 博士研究生报名登记表

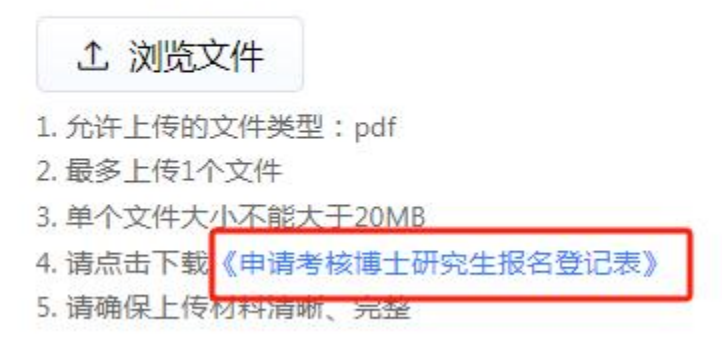

《博士生入学考试个人文字陈述》、《专家推荐函》、《入 学政治审查表》、《单位同意报考介绍信》(在职人员下 载填写)的材料模板均可在上传处下载

# 四、忘记账号密码找回方式

1.忘记账号可点击问号标识查询账号

| りん<br>viation U | 航大学<br>Iniversity of China | 研究生        | E招生管        | 理系统 | Ē          |
|-----------------|----------------------------|------------|-------------|-----|------------|
|                 | 博                          | 主考生登录      |             |     |            |
| Q<br>系          | 博士考生请使用统                   | 用注册填写的账号、图 |             |     |            |
|                 | 密码                         |            | ø           |     |            |
| 考生              | 注册                         | 登录         | 找回密码        |     |            |
| 14.570          |                            |            | 01-1048-277 | j.  | the states |

 忘记密码可点击【找回密码】—【考生找回密码】重设 密码

|                           | 中國人航大学   研习<br>Civil Aviation University of China | 究生招生管理系统    |  |
|---------------------------|---------------------------------------------------|-------------|--|
|                           | 博士考生登                                             | <b>₽</b>    |  |
|                           | 选择角色                                              | ×           |  |
|                           | 🕹 考生找回密码                                          | 新生线回密码      |  |
|                           | A क्रमा                                           | 关闭          |  |
|                           |                                                   |             |  |
| Contraction of the second | 考生注册                                              | 找回密码        |  |
|                           | 登录                                                | STILL STILL |  |